#### ENGLISH

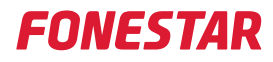

|    | QUESTIONS                                                                                                    | SOLUTION                                                                                                    |
|----|----------------------------------------------------------------------------------------------------|----------------------------------------------------------------------------------------------------|
| 1  | Message:<br>"Recall current scene failure. The<br>device is not ready. Please check"                                                                                                    | <ol> <li>The Ethernet card is not communicating with the MCU properly.<br/>Check the Baud rate value of the matrix network card. The Baud rate should be 57,600.</li> <li>or</li> <li>Multicast disabled on the router. Enable multicast on the router.</li> </ol>                                                                                                    |
| 2  | Message:<br>"Detected multiple network cards or<br>invalid"                                                                                                    | Network Interface Card (PC) incorrectly selected.<br>Make sure that the PC has only one active network connection (only one active network adapter).                                                                                                    |
| 3  | <ul> <li>The matrix only connects with the software in Daisy Chain mode, but when sending orders it does not respond</li> <li>The matrix is not displayed in Star Network mode</li> </ul> | <ol> <li>The Ethernet card is not communicating with the MCU properly.<br/>Check the Baud rate value of the matrix network card. The Baud rate should be 57,600.</li> <li>or</li> <li>Multicast disabled on the router. Enable multicast on the router.</li> </ol>                                                                                                    |
| 4  | Multiple users cannot be connected<br>at the same time from the software<br>or app                                                                                                    | The software allows only one connection at a time, either through PC software or Android and iOS apps.                                                                                                    |
| 5  | Passwords                                                                                                    | The default lock/unlock password is: 8888 or 0000.<br>The master password is:<br>MPX-4088 = MA88<br>MPX-460P = RVCD                                                                                                    |
| 6  | Maximum cable distance<br>MPX-400MIC microphone                                                                                                    | The total cable distance must not exceed 150 meters for a STP Cat 5e cable.                                                                                                    |
| 7  | Matrix IDs                                                                                                    | <ul> <li>The IDs of the matrixes are managed by the system depending on how they connect.</li> <li>1. If connected in Daisy Chain mode, the system assigns an ID to each matrix and element.</li> <li>2. In Star Network mode, all matrixes have the same ID (1000). In the software the matrixes appear on the bar on the left and each is accessed by its IP.</li> <li>To identify each one more easily, you can rename each matrix on the SYSTEM tab.</li> </ul> |
| 8  | Direct LAN connection to PC                                                                                                    | The IP can be found using the LAN MODULE discovery tool on the <b>MPX-4088</b> .<br>The PC network adapter must be in the same IP address range. It must be changed because it normally has DHCP, for example,<br>192.168.0.111<br>255.255.255.0                                                                                                    |
| 9  | Ports                                                                                                    | TCP 5000 for communication with software and app.<br>UDP 8000 for auto-discovery of MPX devices on the network.                                                                                                    |
| 10 | Control knobs and panel                                                                                                    | The controls and volume panel only act on the inputs - outputs of the matrix to which they are connected via the RD port.<br>2 RD ports, for mod. <b>MPX-410ES</b> , <b>MPX-420V</b> , <b>MPX-430VS</b> , <b>MPX-440X</b> or <b>MPX-460P</b> .<br>The <b>MPX-400MIC</b> microphone can select outputs from multiple arrays. You need the DANTE card to share the audio.                                                                                             |
| 11 | Update failed                                                                                                    | On <b>MPX-4088</b> : before making any software modifications, check that the switch<br>"LAN/RC-NET" is in LAN position. If you are on RC-NET, you cannot update the software.                                                                                                    |
| 12 | Save zone names                                                                                                    | To save the zone name in the software, press ENTER.                                                                                                    |

#### ESPAÑOL

## **FONESTAR**

|    | PREGUNTAS                                                                                                    | SOLUCIÓN                                                                                                    |
|----|----------------------------------------------------------------------------------------------------|----------------------------------------------------------------------------------------------------|
| 1  | Mensaje:<br>"Recall current scene faillure. The<br>device is not ready. Please, check"                                                                                                    | <ol> <li>Tarjeta Ethernet no se comunica con la MCU correctamente.<br/>Comprobar el valor del Baud rate de la tarjeta de red de la matriz. El Baud rate debe ser de 57.600.<br/>ó</li> <li>Multicast desactivado en el router. Activar multicast en el router.</li> </ol>                                                                                                    |
| 2  | Mensaje:<br>"Detected multiple network cards or<br>invalid"                                                                                                    | Tarjeta de interfaz de red (del PC) mal seleccionada.<br>Asegúrese de que el PC sólo tiene una conexión de red activa (solo un adaptador de red activo).                                                                                                    |
| 3  | <ul> <li>La matriz solamente conecta con<br/>el software en modo Daisy Chain,<br/>pero a la hora de mandar órdenes<br/>no responde</li> <li>En el modo Star Network no<br/>aparece la matriz</li> </ul> | <ol> <li>Tarjeta Ethernet no se comunica con la MCU correctamente.<br/>Comprobar el valor del Baud rate de la tarjeta de red de la matriz. El Baud rate debe ser de 57.600.<br/>ó</li> <li>Multicast desactivado en el router. Activar multicast en el router.</li> </ol>                                                                                                    |
| 4  | No pueden conectar varios usuarios a<br>la vez desde el software o app                                                                                                    | El software solo permite una conexión a la vez, bien sea mediante el software para PC o las apps de Android e iOS.                                                                                                    |
| 5  | Contraseñas                                                                                                    | La contraseña por defecto de bloqueo/desbloqueo es: 8888 ó 0000.<br>La contraseña master es:<br>MPX-4088 = MA88<br>MPX-460P = RVCD                                                                                                    |
| 6  | Distancia de cable máxima micrófono <b>MPX-400MIC</b>                                                                                                    | La distancia total del cable no debe exceder los 150 metros para un cable STP Cat 5e.                                                                                                    |
| 7  | ID de las matrices                                                                                                    | <ul> <li>La ID de las matrices la gestiona el sistema en función de cómo se conecten.</li> <li>1. Si se conectan en modo Daisy Chain, el sistema asigna una ID a cada matriz y elemento.</li> <li>2. En modo Star Network, todas las matrices tiene la misma ID (1000). En el software aparecen las matrices en la barra de la izquierda y se accede a cada una de ellas por su IP.</li> <li>Para identificar más fácilmente cada una, se puede cambiar el nombre de cada matriz en la pestaña SYSTEM.</li> </ul> |
| 8  | Conexión directa LAN a PC                                                                                                    | Se puede buscar la IP con la herramienta de descubrimiento para LAN MODULE del <b>MPX-4088</b> .<br>El adaptador de red del PC tiene que estar en el mismo rango de dirección IP. Hay que cambiarlo porque<br>normalmente tiene DHCP, por ejemplo,<br>192.168.0.111<br>255.255.255.0                                                                                                    |
| 9  | Puertos                                                                                                    | TCP 5000 para comunicación con software y app.<br>UDP 8000 para auto-descubrimiento de dispositivos MPX en red.                                                                                                    |
| 10 | Mandos de control y panel                                                                                                    | Los mandos de control y panel de volumen solo actúan sobre las entradas - salidas de la matriz a la que están conectados a través del puerto RD.<br>2 puertos RD, para mod. <b>MPX-410ES</b> , <b>MPX-420V</b> , <b>MPX-430VS</b> , <b>MPX-440X</b> o <b>MPX-460P</b> .<br>El micrófono <b>MPX-400MIC</b> si puede seleccionar salidas de varias matrices. Necesita la tarjeta DANTE para compartir el audio.                                                                                                    |
| 11 | Fallo actualización                                                                                                    | En <b>MPX-4088</b> : antes de proceder a realizar modificaciones de software, comprobar que el conmutador<br>"LAN/RC-NET" este en la posición LAN. Si está en RC-NET, no se puede actualizar el software.                                                                                                    |
| 12 | Guardar nombres de zonas                                                                                                    | Para guardar el nombre de la zona en el software, hay que pulsar INTRO.                                                                                                    |

#### FRANÇAIS

# **FONESTAR**

|    | QUESTIONS                                                                                                    | SOLUTION                                                                                                    |
|----|----------------------------------------------------------------------------------------------------|----------------------------------------------------------------------------------------------------|
| 1  | Message :<br>"Recall current scene faillure. The<br>device is not ready. Please, check"                                                                                                    | <ol> <li>La carte Ethernet ne communique pas correctement avec le MCU.</li> <li>Vérifiez la valeur Baud de la carte réseau dans la matrice. Le Baud rate doit être de 57 600.</li> <li>ou</li> <li>Multicast désactivé dans le router. Active multicast dans le router.</li> </ol>                                                                                                    |
| 2  | Message :<br>"Detected multiple network cards or<br>invalid"                                                                                                    | La carte d'interface réseau (du PC) n'a pas été sélectionnée correctement.<br>Assurez-vous que le PC n'a qu'une seule connexion réseau active (une seule carte réseau active).                                                                                                    |
| 3  | <ul> <li>La matrice ne se connecte au<br/>logiciel qu'en mode Daisy Chain,<br/>mais ne répond pas à l'envoi de<br/>commandes</li> <li>En mode Star Network la matrice<br/>n'apparaît pas</li> </ul> | <ol> <li>La carte Ethernet ne communique pas correctement avec le MCU.<br/>Vérifiez la valeur Baud de la carte réseau dans la matrice. Le Baud rate doit être de 57.600.<br/>ou</li> <li>Multicast désactivé dans le router. Active multicast dans le router.</li> </ol>                                                                                                    |
| 4  | Plusieurs utilisateurs ne peuvent pas<br>se connecter en même temps à partir<br>du logiciel ou de l'application                                                                                     | Le software ne permet qu'une seule connexion à la fois, que ce soit via le logiciel PC ou les applications<br>Android et iOS.                                                                                                    |
| 5  | Mots de passe                                                                                                    | Le mot de passe de verrouillage/déverrouillage par défaut est : 8888 ou 0000.<br>Le mot de passe master est :<br>MPX-4088 = MA88<br>MPX-460P = RVCD                                                                                                    |
| 6  | Distance maximale du câble du microphone <b>MPX-400MIC</b>                                                                                                    | La distance totale du câble ne doit pas dépasser les 150 mètres pour un câble STP Cat 5e.                                                                                                    |
| 7  | ID des matrices                                                                                                    | <ul> <li>L'identification des matrices est gérée par le système en fonction de la façon dont elles sont connectées.</li> <li>S'il est connecté en mode Daisy Chain, le système attribue un ID à chaque matrice et élément.</li> <li>En mode Star Network, toutes les matrices ont le même ID (1000). Dans le software, les matrices sont affichées sur la gauche et chacune d'entre elles est accessible par son IP.</li> <li>Pour identifier plus facilement chacune d'entre elles, vous pouvez modifier le nom de chaque matrice dans l'onglet SYSTEM.</li> </ul> |
| 8  | Connexion directe LAN à PC                                                                                                    | L'IP peut être recherchée avec l'outil de découverte du LAN MODULE du <b>MPX-4088</b> .<br>L'adaptateur réseau du PC doit se trouver dans la même plage d'adresses IP. Vous devez le changer parce<br>qu'il a normalement le DHCP, par exemple,<br>192.168.0.111<br>255.255.255.0                                                                                                    |
| 9  | Ports                                                                                                    | TCP 5000 pour la communication avec le logiciel et l'application.<br>UDP 8000 pour la découverte automatique des dispositifs MPX en réseau.                                                                                                    |
| 10 | Boutons et panneau de commande                                                                                                    | Les boutons de contrôle et le panneau de volume agissent uniquement sur les entrées - sorties de la matrice<br>à laquelle ils sont connectés via le port RD.<br>2 ports RD, pour mod. <b>MPX-410ES</b> , <b>MPX-420V</b> , <b>MPX-430VS</b> , <b>MPX-440X</b> ou <b>MPX-460P</b> .<br>Le microphone <b>MPX-400MIC</b> peut sélectionner les sorties de plusieurs matrices. Il a besoin de la carte<br>DANTE pour partager l'audio.                                                                                                    |
| 11 | Échec de la mise à jour                                                                                                    | Dans le <b>MPX-4088</b> : avant de procéder aux modifications du logiciel, vérifiez que le commutateur<br>"LAN/RC-NET" est en position LAN. S'il est dans RC-NET, le logiciel ne peut pas être mis à jour.                                                                                                    |
| 12 | Sauvegarde des noms de zones                                                                                                    | Pour enregistrer le nom de la zone dans le logiciel, appuyez sur ENTER.                                                                                                    |

### PORTUGUÊS

# **FONESTAR**

|    | QUESTÕES                                                                                                    | SOLUÇÃO                                                                                                    |
|----|----------------------------------------------------------------------------------------------------|----------------------------------------------------------------------------------------------------|
| 1  | Mensagem:<br>"Recall current scene faillure. The<br>device is not ready. Please, check"                                                                                                  | <ol> <li>Cartão Ethernet não está a comunicar corretamente com a MCU.<br/>Verificar o valor da Baud rate do cartão de rede da matriz. A Baud rate deve ser de 57.600.<br/>ou</li> <li>Multicast desativado no router. Ativar multicast no router.</li> </ol>                                                                                                    |
| 2  | Mensagem:<br>"Detected multiple network cards or<br>invalid"                                                                                                    | Cartão de interface de rede (do PC) mal selecionado.<br>Certifique-se de que o PC só tem uma ligação de rede ativa (apenas um adaptador de rede ativo).                                                                                                    |
| 3  | <ul> <li>A matriz só se liga ao software<br/>em modo Daisy Chain, mas no<br/>momento de enviar ordens não<br/>responde</li> <li>No modo Star Network não aparece<br/>a matriz</li> </ul> | <ol> <li>Cartão Ethernet não está a comunicar corretamente com a MCU.<br/>Verificar o valor da Baud rate do cartão de rede da matriz. A Baud rate deve ser de 57.600.<br/>ou</li> <li>Multicast desativado norouter. Ativar multicast no router.</li> </ol>                                                                                                    |
| 4  | Não permite ligar vários utilizadores<br>ao mesmo tempo a partir do software<br>nem da app                                                                                               | O software só permite uma ligação de cada vez, quer seja via software para PC quer pelas apps de Android e iOS.                                                                                                    |
| 5  | Palavras-passe                                                                                                    | A palavra-passe predefinida de bloqueio/desbloqueio é: 8888 ou 0000.<br>A palavra-passe master é:<br>MPX-4088 = MA88<br>MPX-460P = RVCD                                                                                                    |
| 6  | Distância de cabo máxima microfone <b>MPX-400MIC</b>                                                                                                    | A distância total do cabo não deve exceder os 150 metros para um cabo STP Cat 5e.                                                                                                    |
| 7  | ID das matrizes                                                                                                    | <ul> <li>A ID das matrizes é gerida pelo sistema em função de como forem ligadas.</li> <li>1. Se forem ligadas em modo Daisy Chain, o sistema atribui uma ID a cada matriz e elemento.</li> <li>2. Em modo Star Network, todas as matrizes têm a mesma ID (1000). No software aparecem as matrizes na barra da esquerda e o acesso a cada uma delas é feito pelo seu IP.</li> <li>Para identificar mais facilmente cada uma, pode alterar o nome de cada matriz no separador SYSTEM.</li> </ul> |
| 8  | Ligação direta LAN a PC                                                                                                    | É possível pesquisar o IP com a ferramenta de deteção para LAN MODULE do <b>MPX-4088</b> .<br>O adaptador de rede do PC tem de estar na mesma classe de endereço IP. É necessário alterar pois<br>normalmente tem DHCP, por exemplo,<br>192.168.0.111<br>255.255.255.0                                                                                                    |
| 9  | Portas                                                                                                    | TCP 5000 para comunicação com software e app.<br>UDP 8000 para autodeteção de dispositivos MPX em rede.                                                                                                    |
| 10 | Comandos de controlo e painel                                                                                                    | Os comandos de controlo e painel de volume só impactam as entradas - saídas da matriz à qual estejam ligados através da porta RD.<br>2 portas RD, para mod. <b>MPX-410ES</b> , <b>MPX-420V</b> , <b>MPX-430VS</b> , <b>MPX-440X</b> ou <b>MPX-460P</b> .<br>O microfone <b>MPX-400MIC</b> pode selecionar saídas de várias matrizes. Precisa de cartão DANTE para partilhar o áudio.                                                                                                    |
| 11 | Erro atualização                                                                                                    | Em <b>MPX-4088</b> : antes de proceder a alterações de software, confirme se o comutador<br>"LAN/RC-NET" está na posição LAN. Se estiver em RC-NET, não é possível atualizar o software.                                                                                                    |
| 12 | Guardar nomes de zonas                                                                                                    | Para guardar o nome da zona no software, é necessário pressionar INTRO.                                                                                                    |